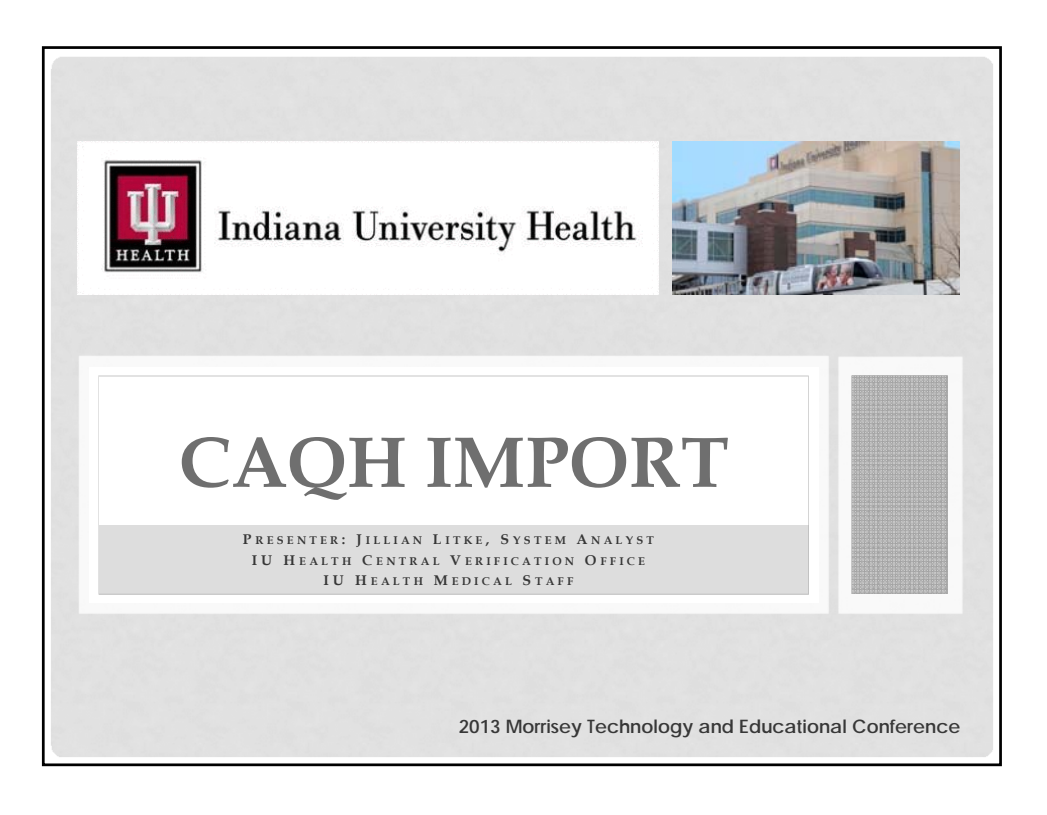

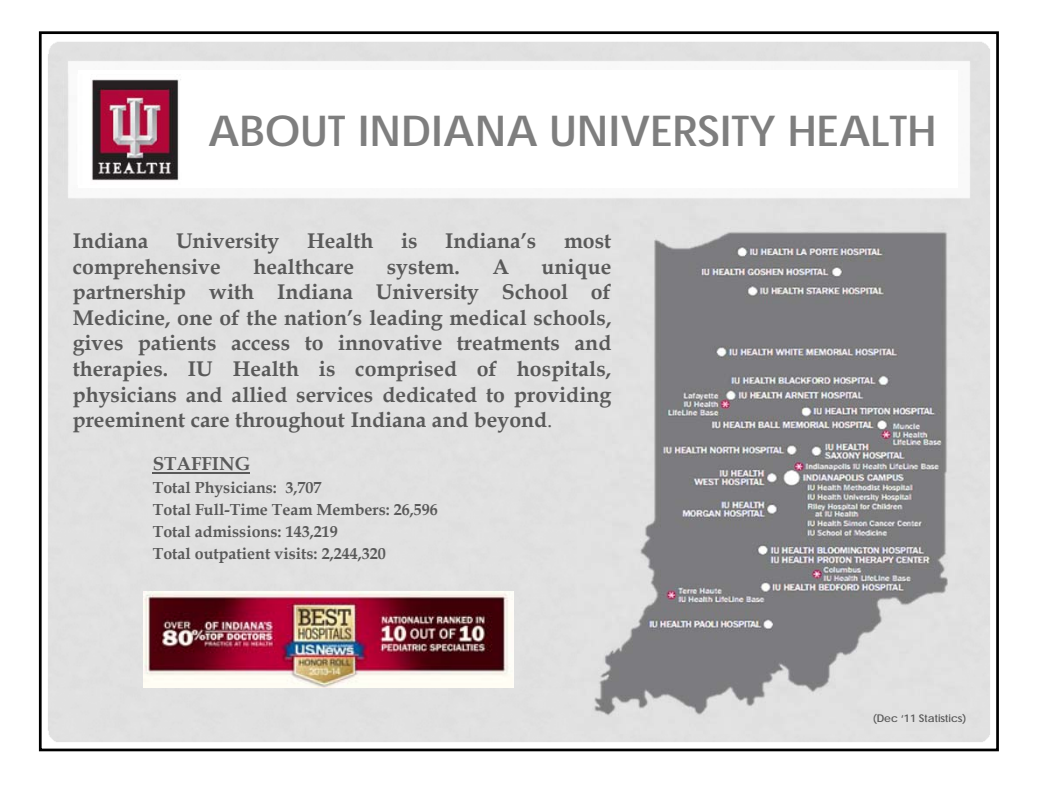

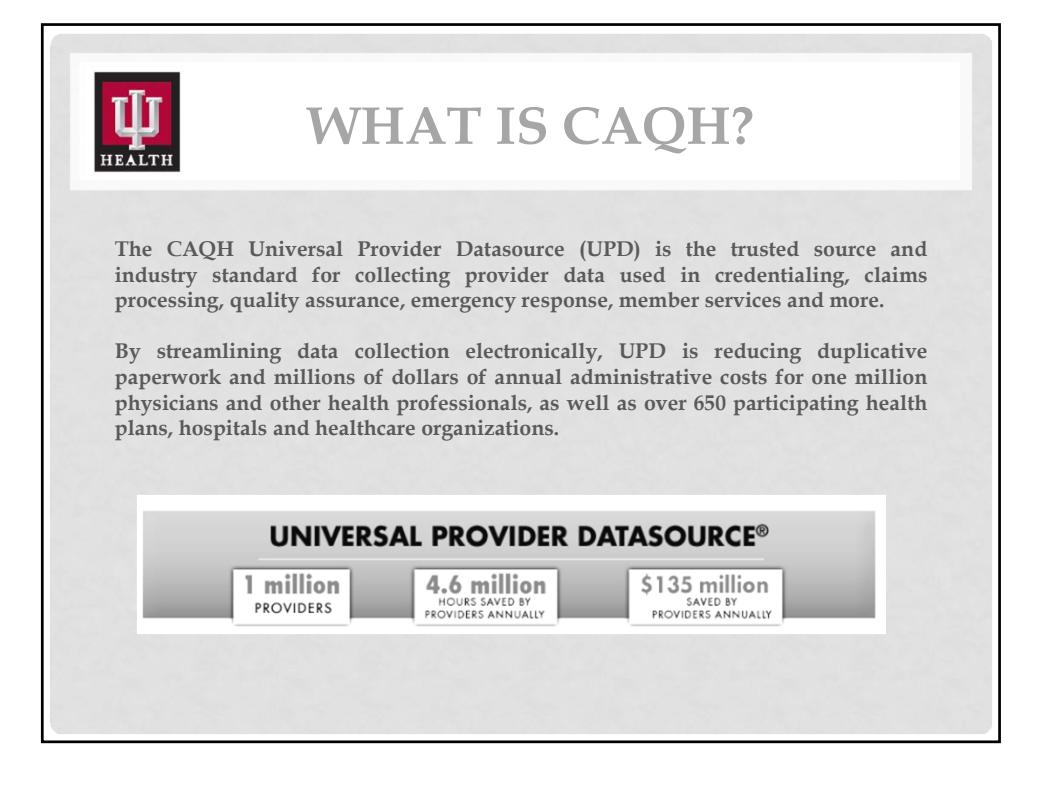

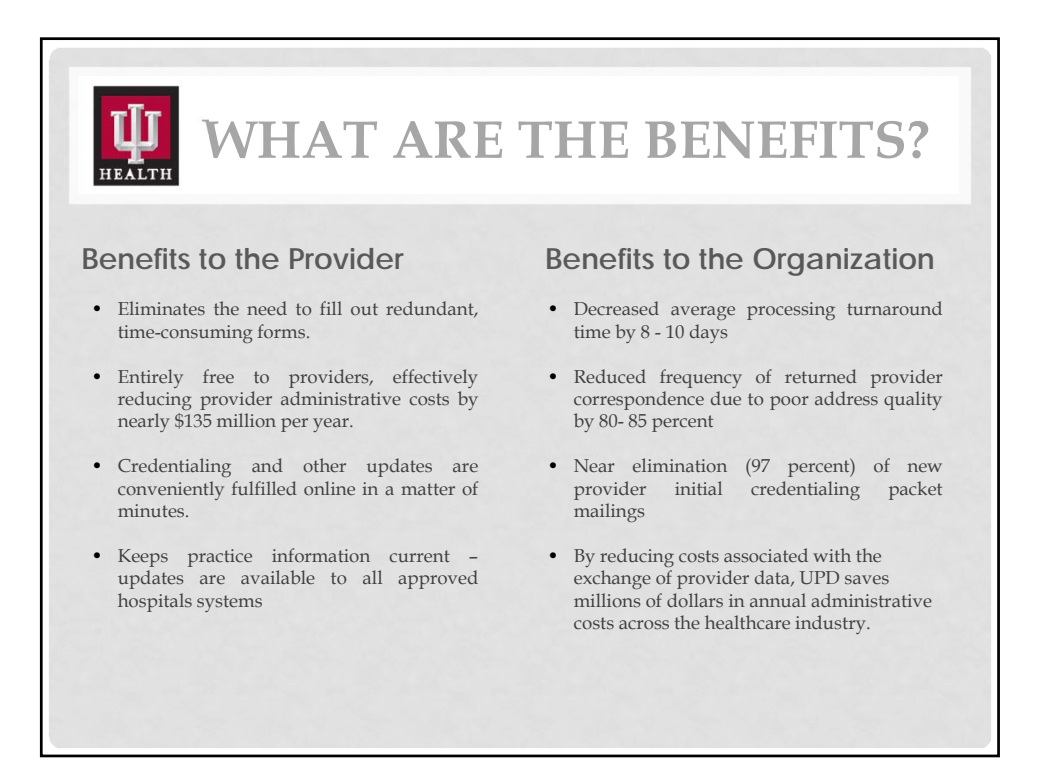

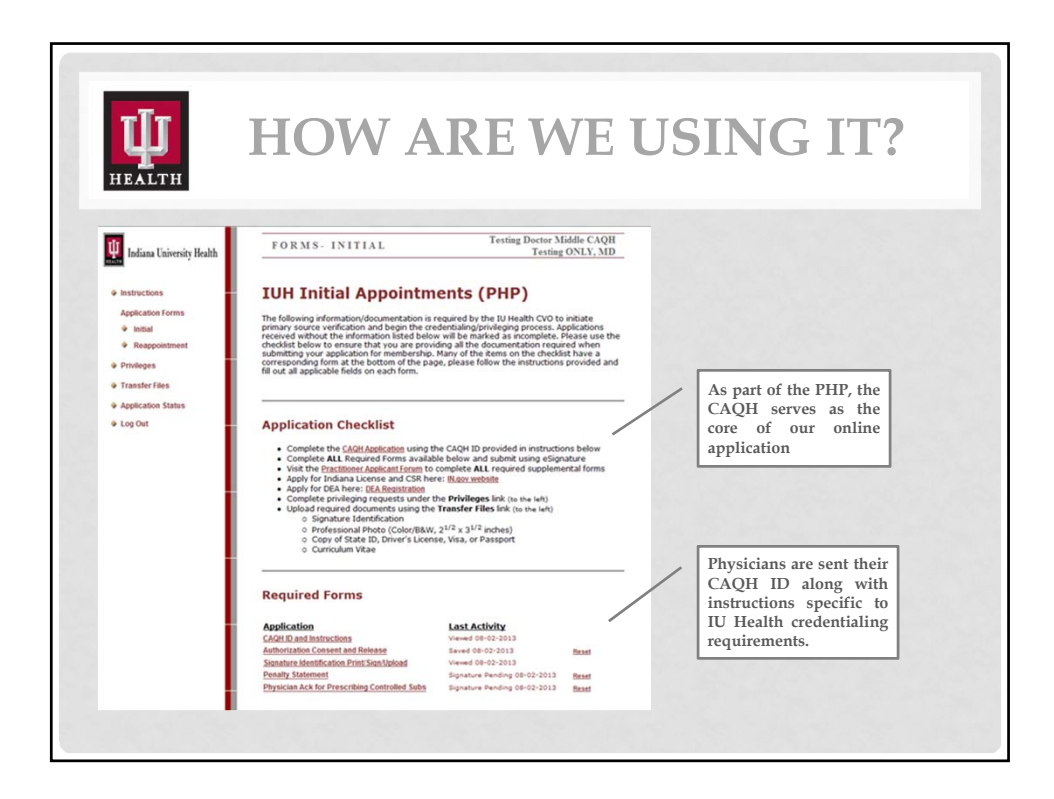

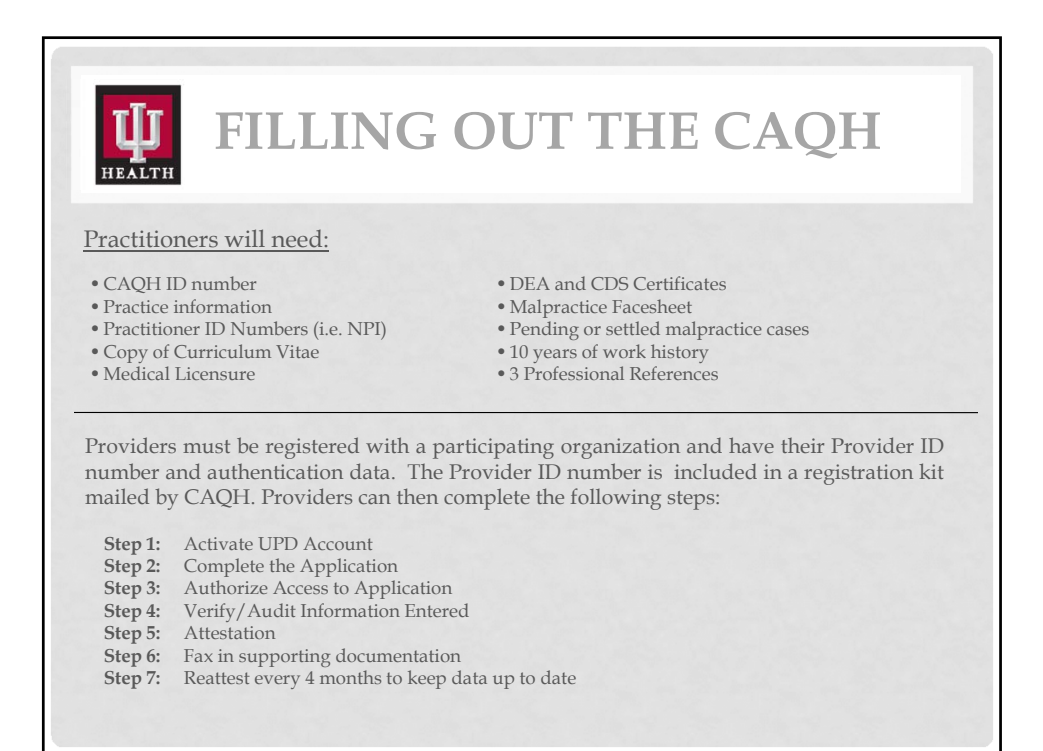

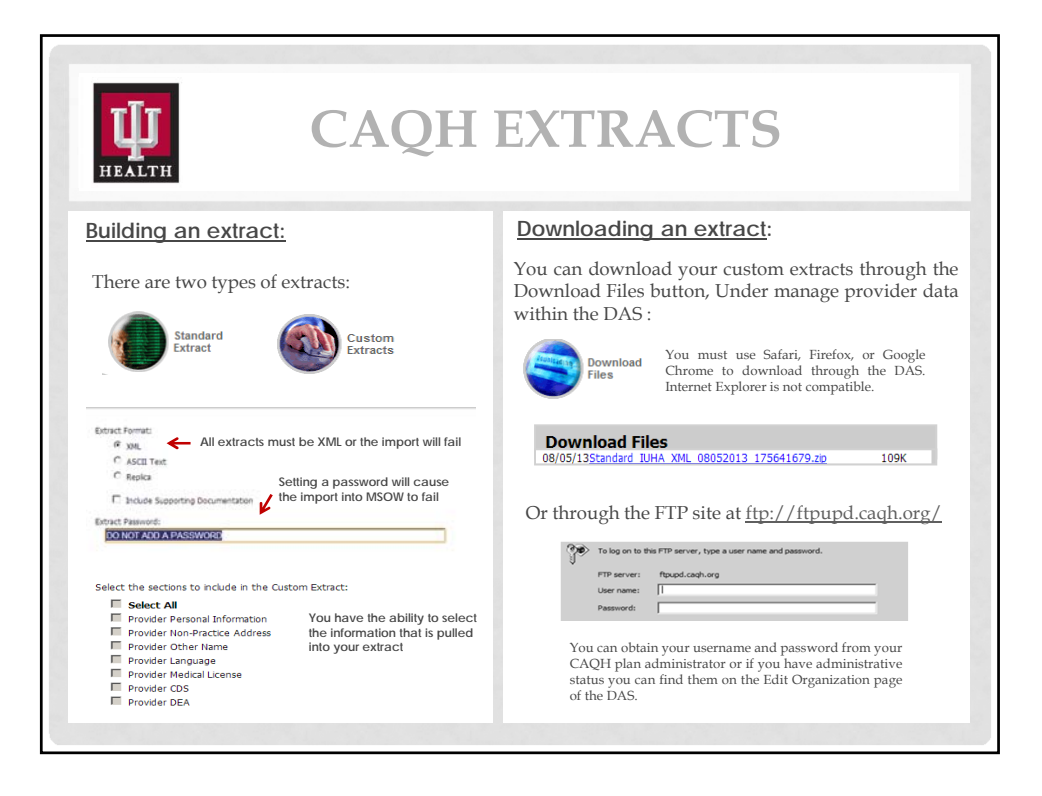

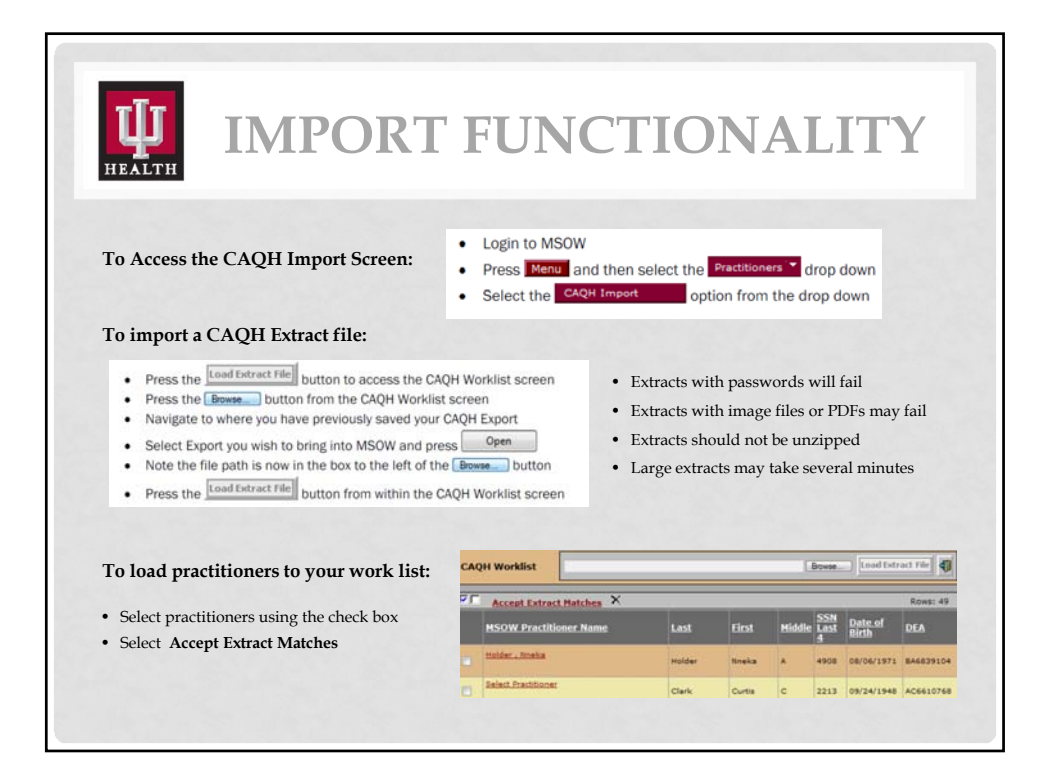

| П                                                                             |                                                                             | "S                                                                                  | CR                                                 | UE                                             | BBI                                                            | NG                                                                                    | ″ DA                                          | TA                                                   |  |
|-------------------------------------------------------------------------------|-----------------------------------------------------------------------------|-------------------------------------------------------------------------------------|----------------------------------------------------|------------------------------------------------|----------------------------------------------------------------|---------------------------------------------------------------------------------------|-----------------------------------------------|------------------------------------------------------|--|
| <u>Add</u><br><u>Healt</u><br><u>Pra</u>                                      | <u>Info Aliases Co<br/>h Info Hospitals</u> "<br>act Contacts <u>Produc</u> | ommittees <u>Contact</u><br><u>ID Numbers</u> * <u>Ir</u><br>ts <u>References</u> * | t <u>Coverin</u><br>nsurances*<br><u>Societies</u> | <u>q MDs Crec</u><br>Lanquages<br>Specialties* | <u>d Contact</u> <u>Cred</u><br>Leadership<br>Sponsors <u></u> | entials <sup>a</sup> <u>Facil</u><br>Offices <sup>*</sup> Pers<br>ital* <u>Work H</u> | ties<br>onal<br>st                            | lect data area to review<br>* indicates imported dat |  |
| Α                                                                             | single data                                                                 | grid is used                                                                        | to con                                             | mpare                                          | Credentials                                                    | - Details                                                                             |                                               |                                                      |  |
| data between the application and database (shown to the right)                |                                                                             |                                                                                     |                                                    |                                                | *Document                                                      | Database                                                                              | Application                                   | to be Posted to Database                             |  |
|                                                                               |                                                                             |                                                                                     |                                                    |                                                | Select university                                              | Province Co.                                                                          | - Boltonic Er                                 | University of Massachusetts Medical Centery 55 Laky  |  |
| A dual data grid is used to match and<br>then compare data from the extracted |                                                                             |                                                                                     |                                                    | *University Rame                               | University of<br>Messachusetta<br>Medical Center               | Universe<br>Massachusetts Hed<br>Ctr                                                  | University of Massachusetts Medical<br>Center |                                                      |  |
|                                                                               |                                                                             |                                                                                     |                                                    | Address 1                                      | 55 Lake Avenu                                                  | e N 55 Lake Avenue<br>North                                                           | 35 Lake Avenue N                              |                                                      |  |
| practitioner's application to data from                                       |                                                                             |                                                                                     |                                                    |                                                | Address 2                                                      | Medical Educat                                                                        | ion                                           | Medical Education                                    |  |
| the                                                                           | e database (sh                                                              | iown below)                                                                         |                                                    |                                                | State                                                          | MA                                                                                    | MA                                            | MA                                                   |  |
|                                                                               |                                                                             |                                                                                     |                                                    |                                                |                                                                |                                                                                       |                                               |                                                      |  |
| Credenti                                                                      | als - Application (Data                                                     | from Application)                                                                   |                                                    |                                                | R                                                              | ws: 3                                                                                 | Use the icon                                  | at the top left of each dat                          |  |
| Chad Vi                                                                       | ew Document                                                                 | University Name                                                                     | From date                                          | <u>Thru date</u>                               | Historical                                                     |                                                                                       | grid to post changes as you work. When        |                                                      |  |
| Yes                                                                           | 2                                                                           | Medicine                                                                            | 07/01/1984                                         | 05/01/1988                                     | ٩                                                              | elete                                                                                 | all data area                                 | s have been reviewed, us                             |  |
| Yes                                                                           | E Fellowship                                                                | Univ of Massachusetts<br>Med Ctr                                                    | 07/01/1993                                         | 06/01/1996                                     | 0                                                              | <u>elete</u>                                                                          | the larger pos                                | at to database icon at the to                        |  |
| Yes                                                                           | Internship/Residency                                                        | Robert Packer Hospital                                                              | 07/01/1988                                         | 06/01/1993                                     | E C                                                            | tiete                                                                                 | might of the                                  | immost across to most th                             |  |
| _                                                                             |                                                                             |                                                                                     |                                                    |                                                |                                                                |                                                                                       | right of the                                  | import screen to post th                             |  |
| Cre                                                                           | dentials - Database (C                                                      | urrent Database Infor                                                               | mation)                                            |                                                | R                                                              | ws: 3                                                                                 | application a                                 | nd remove the practitione                            |  |
| Vie                                                                           | w Document                                                                  | University Name                                                                     | From date                                          | Thru date                                      | Historical                                                     |                                                                                       | from the CAQ                                  | QH work list.                                        |  |
| N                                                                             | Fellowship                                                                  | University of<br>Massachusetts Medical<br>Center                                    | 07/01/1993                                         | 06/01/1996                                     | <b>E</b> 2                                                     | elete 📩                                                                               |                                               |                                                      |  |
|                                                                               |                                                                             |                                                                                     |                                                    |                                                |                                                                |                                                                                       |                                               |                                                      |  |
| N                                                                             | g Internship/Residency                                                      | Robert Packer Hospital                                                              | 07/01/1988                                         | 06/30/1993                                     | <u> </u>                                                       | uste                                                                                  |                                               |                                                      |  |

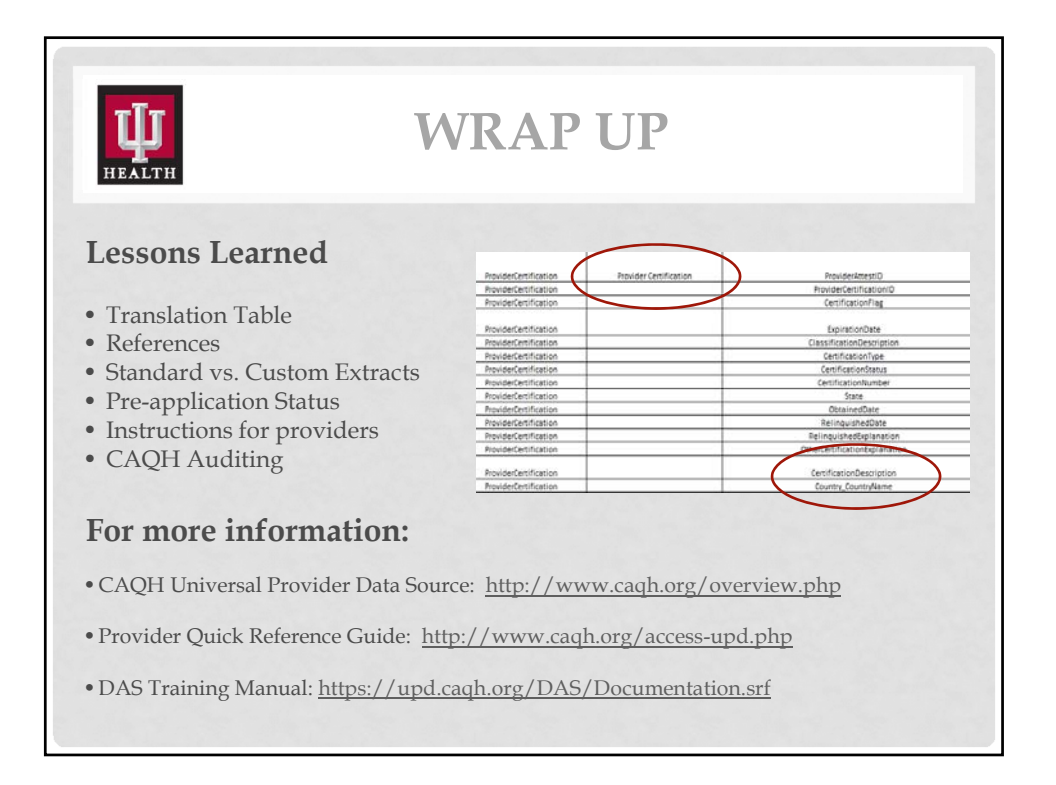

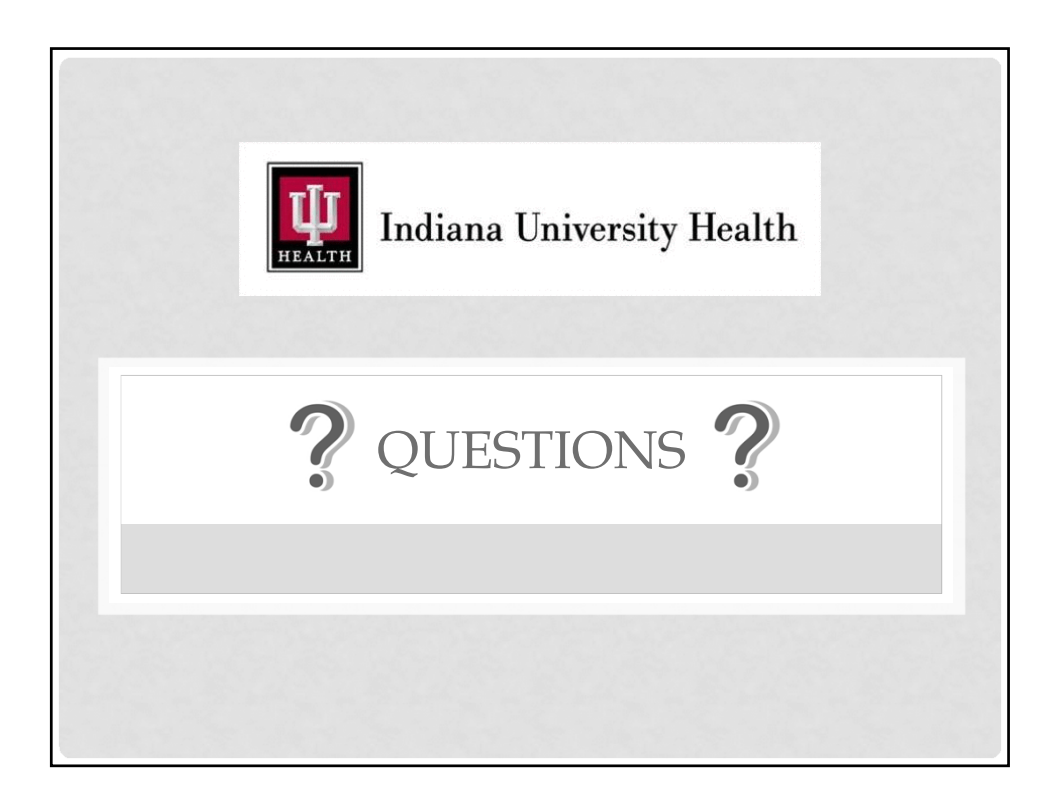